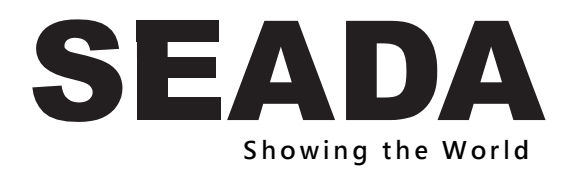

# SD-PS-M641 6x1 4K Presentation Switcher with Multi-view & HDBaseT

User Manual

**All Rights Reserved** 

Version: SD-PS-M641\_2021V1.0

# **Table of Contents**

| 1. Product Introduction            | 1  |
|------------------------------------|----|
| 1.1. Features                      | 1  |
| 1.2. Package List                  | 1  |
| 2. Specification                   | 2  |
| 2.1. SD-PS-M641 Switcher           | 2  |
| 2.2. HBT70PHS-RX Receiver          | 4  |
| 3. Panel Description               | 5  |
| 3.1. Switcher Front Panel          | 5  |
| 3.2. Switcher Rear Panel           | 6  |
| 3.3. Receiver Front and Rear Panel | 7  |
| 3.4. System Connection             | 8  |
| 4. Front Panel Control             | 9  |
| 4.1. Multi-view Mode Selection     | 9  |
| 4.2. Full Screen Setting           | 9  |
| 4.3. Swap Window Setting           | 9  |
| 4.4. Window Size Setting           | 10 |
| 4.5. Video Signal Switching        | 10 |
| 4.6. Switching Status Inquiry      |    |
| 4.7. Audio Control                 |    |
| 5. IR Remote Control               | 12 |
| 6. GUI Control                     | 13 |
| 6.1. Control Tab                   | 14 |
| 6.1.1. Video Control               | 14 |
| 6.1.2. Display Control             | 14 |
| 6.1.3. Audio Control               | 15 |
| 6.2. Multiview Tab                 | 16 |
| 6.3. Display Setting Tab           | 17 |
| 6.4. Resolution Tab                | 18 |
| 6.5. CEC Tab                       | 19 |
| 6.5.1. Source Control              | 19 |
| 6.5.2. Display Control             | 19 |
| 6.5.3. User-defined CEC Command    | 20 |

| 6.6. EDID Tab                  | 20 |
|--------------------------------|----|
| 6.6.1. EDID Setting            | 20 |
| 6.6.2. EDID Upload             | 21 |
| 6.7. Network Tab               | 21 |
| 6.8. Tags Tab                  | 22 |
| 6.9. Security Tab              | 22 |
| 6.10. Additional Tab           | 23 |
| 6.11. GUI Upgrade              | 23 |
| 7. RS232 Control               | 24 |
| 7.1. System Commands           | 24 |
| 7.2. Signal Switching Commands | 25 |
| 7.3. Audio Setting Commands    | 26 |
| 7.4. Function Setting Commands | 27 |
| 7.5. CEC Commands              | 31 |
| 7.6. Special Commands          | 33 |
| 8. Firmware Upgrade            | 35 |
|                                |    |

# **1. Product Introduction**

Thank you for selecting the 6x1 4k presentation switcher. The presentation switcher offers four HDMI, one display port and one USB-C inputs along with mirrored HDMI and HDBaseT outputs. The HDBaseT output supports PoC and can be paired with a compatible HDBaseT receiver to extend 4k@30Hz/1080P signal up to 40 meters (131ft) / 70 meters (230ft) all over a single CATx cable.

The switcher features external line audio input that can be embedded into any HDMI input, and provides microphone input for audio mixing. The presentation switcher provides multi-view functionality and supports up to 16 multi-mode layouts. The switcher features a wide range of control flexibility via front panel buttons, built-in web GUI, IR remote, RS232 and CEC.

# 1.1. Features

- 6x1 4K Presentation Switcher with HDBaseT output.
- Supports seamless and auto switching.
- HDMI 1.4 and HDCP 2.2 compliant.
- Extends HDMI signals to distance up to 40 meters at 4K and 70 meters at 1080p.
- Supports audio embedded, audio de-embedding and microphone audio mixing.
- Supports multi-view with 16 preset layouts and 4 custom layouts
- Controllable via front panel buttons, GUI, IR remote, RS232 and CEC.

# 1.2. Package List

#### SD-PS-M641 (NR) Switcher

- 1x 6x1 4K Presentation Switcher
- 2x Mounting Ears with 4 Screws
- 4x Plastic Cushions
- 2x 3-pin Terminal Blocks
- 2x 5-pin Terminal Blocks
- 1x IR Remote
- 1x IR Receiver
- 1x IR Emitter
- 1x RS232 Cable (3-pin to DB9)
- 1x Power Adapter (24V DC 5A)
- 1x Power Cord
- 1x User Manual

#### HBT70PHS-RX Receiver

- 1x HDBaseT Receiver
- 2x Mounting Ears with 4 Screws
- 4x Plastic Cushions
- 1x 3-pin Terminal Block

# 2. Specification 2.1. SD-PS-M641 Switcher

| Video Input            |                                                                  |  |  |  |  |  |  |
|------------------------|------------------------------------------------------------------|--|--|--|--|--|--|
| Video Input            | (4) HDMI IN (1~4), (1) DP, (1) USB-C                             |  |  |  |  |  |  |
| Video Input Connector  | (4) Type-A female HDMI, (1) DisplayPort, (1) Type-C USB          |  |  |  |  |  |  |
|                        | HDMI: Up to 4K@30Hz 4:4:4                                        |  |  |  |  |  |  |
| Input Resolution       | DP: Up to 4K@30Hz 4:4:4                                          |  |  |  |  |  |  |
|                        | USB-C: Up to 4K@30Hz 4:4:4                                       |  |  |  |  |  |  |
| Video Output           |                                                                  |  |  |  |  |  |  |
| Video Output           | (1) HDMI, (1) HDBaseT                                            |  |  |  |  |  |  |
| Video Output Connector | (1) Type-A female HDMI, (1) RJ45                                 |  |  |  |  |  |  |
| Output Decelution      | HDMI: Up to 4K@30Hz 4:4:4                                        |  |  |  |  |  |  |
| Output Resolution      | HDBaseT: Up to 4K@30Hz 4:4:4                                     |  |  |  |  |  |  |
| HDMI Standard          | Up to 1.4                                                        |  |  |  |  |  |  |
| HDCP Version           | Up to 2.2                                                        |  |  |  |  |  |  |
| Audio Input            |                                                                  |  |  |  |  |  |  |
| Audio Input            | (1) LINE, (1) MIC                                                |  |  |  |  |  |  |
| Audio Input Connector  | (2) 3-pin terminal blocks                                        |  |  |  |  |  |  |
| Frequency Response     | 20Hz ~ 20kHz, ±3dB                                               |  |  |  |  |  |  |
| Max Input Level        | 2.0Vrms ± 0.1                                                    |  |  |  |  |  |  |
| L-R Level Deviation    | < 0.3dB, 1kHz sine at 0dBFS level (or max level before clipping) |  |  |  |  |  |  |
| Input Impedance        | > 10KΩ                                                           |  |  |  |  |  |  |
| LINE/MIC Audio Format  | PCM 2.0                                                          |  |  |  |  |  |  |
| HDMI/DP Audio Format   | PCM 2.0 48K                                                      |  |  |  |  |  |  |
| L+R Audio Output       |                                                                  |  |  |  |  |  |  |
| Audio Output           | (1) L+R                                                          |  |  |  |  |  |  |
| Audio Output Connector | (1) 5-pin terminal block                                         |  |  |  |  |  |  |
| Frequency Response     | 20Hz ~ 20kHz, ±1dB                                               |  |  |  |  |  |  |
| Max Output Level       | 2.0 ± 0.1Vrms                                                    |  |  |  |  |  |  |
| THD+N                  | < 0.05%, 20Hz ~ 20kHz bandwidth, 1kHz sine at 0dBFS level (or    |  |  |  |  |  |  |
|                        | max level)                                                       |  |  |  |  |  |  |
| SNR                    | > 80dB, 20Hz ~ 20kHz bandwidth                                   |  |  |  |  |  |  |
| Crosstalk Isolation    | < -70dB, 10kHz sine at 0dBFS level                               |  |  |  |  |  |  |

| L-R Level Deviation                                                                                                    | < 0.3dB, 1kHz sine at 0dBFS level (or max level before clipping)                                                                               |  |  |  |  |  |
|----------------------------------------------------------------------------------------------------|----------------------------------------------------------------------------------------------------|--|--|--|--|--|
| Output Load Capability                                                                                                    | 1KΩ and higher (Supports 10x paralleled 10KΩ loads)                                                                                            |  |  |  |  |  |
| Noise Level                                                                                                    | -80dB                                                                                                    |  |  |  |  |  |
| SPDIF Audio Output                                                                                                    |                                                                                                    |  |  |  |  |  |
| SPDIF Out                                                                                                    | (1) SPDIF                                                                                                    |  |  |  |  |  |
| Audio Out Connector                                                                                                    | (1) Toslink                                                                                                    |  |  |  |  |  |
| Max Output level                                                                                                    | ±0.3dBFS                                                                                                    |  |  |  |  |  |
| Frequency Response                                                                                                    | 20Hz ~ 20kHz, ±1dB                                                                                                    |  |  |  |  |  |
| THD+N                                                                                                    | < 0.05%, 20Hz ~ 20kHz bandwidth, 1kHz sine at 0dBFS level (or max level)                                                                       |  |  |  |  |  |
| Signal-to-Noise Ratio                                                                                                    | > 90dB, 20Hz ~ 20kHz bandwidth                                                                                                    |  |  |  |  |  |
| Crosstalk isolation                                                                                                    | < -70dB, 10kHz sine at 0dBFS level (or max level before clipping)                                                                              |  |  |  |  |  |
| Noise                                                                                                    | - 90dB                                                                                                    |  |  |  |  |  |
| Audio Format                                                                                                    | PCM 2.0                                                                                                    |  |  |  |  |  |
| Control                                                                                                    |                                                                                                    |  |  |  |  |  |
| Control port                                                                                                    | (1) CONTACT IN, (1) IR IN, (1) IR OUT, (1) IR EYE,                                                                                             |  |  |  |  |  |
| Control port                                                                                                    | (1) FIRMWARE, (1) RS232, (1) TCP/IP                                                                                                    |  |  |  |  |  |
| Control Connector                                                                                                    | (1) 5-pin terminal block, (3) 3.5mm jack, (1) Type-A USB,                                                                                      |  |  |  |  |  |
| Control Connector                                                                                                    | (1) 3-pin terminal block, (1) RJ45                                                                                                    |  |  |  |  |  |
| General                                                                                                    |                                                                                                    |  |  |  |  |  |
| General                                                                                                    |                                                                                                    |  |  |  |  |  |
| Operation Temperature                                                                                                    | -5°C ~ +55°C                                                                                                    |  |  |  |  |  |
| Operation Temperature<br>Storage Temperature                                                                                                    | -5°C ~ +55°C<br>-25°C ~ +70°C                                                                                                    |  |  |  |  |  |
| Operation Temperature Storage Temperature Relative Humidity                                                                                                    | -5°C ~ +55°C<br>-25°C ~ +70°C<br>10% ~ 90%                                                                                                    |  |  |  |  |  |
| Operation Temperature Storage Temperature Relative Humidity External Power Supply                                                                                                    | -5°C ~ +55°C<br>-25°C ~ +70°C<br>10% ~ 90%<br>Input: AC 100~240V, 50/60Hz; Output: 24V DC 5A                                                   |  |  |  |  |  |
| Operation Temperature<br>Storage Temperature<br>Relative Humidity<br>External Power Supply<br>Power Consumption                                                                            | -5°C ~ +55°C<br>-25°C ~ +70°C<br>10% ~ 90%<br>Input: AC 100~240V, 50/60Hz; Output: 24V DC 5A<br>90w (Max)                                      |  |  |  |  |  |
| Operation Temperature         Storage Temperature         Relative Humidity         External Power Supply         Power Consumption         USB-C Power Charging                           | -5°C ~ +55°C<br>-25°C ~ +70°C<br>10% ~ 90%<br>Input: AC 100~240V, 50/60Hz; Output: 24V DC 5A<br>90w (Max)<br>60w (Max)                         |  |  |  |  |  |
| Operation Temperature         Storage Temperature         Relative Humidity         External Power Supply         Power Consumption         USB-C Power Charging         Dimension (W*H*D) | -5°C ~ +55°C<br>-25°C ~ +70°C<br>10% ~ 90%<br>Input: AC 100~240V, 50/60Hz; Output: 24V DC 5A<br>90w (Max)<br>60w (Max)<br>250mm x 44mm x 200mm |  |  |  |  |  |

### 2.2. HBT70PHS-RX Receiver

| Input and Output         |                                                       |
|--------------------------|-------------------------------------------------------|
| Input                    | (1) HDBT IN                                           |
| Input Connector          | (1) RJ45                                              |
| Output                   | (1) HDMI OUT                                          |
| Output Connector         | (1) Type-A female HDMI                                |
| Control                  | (1) IR IN, (1) IR OUT, (1) RS232                      |
| Control Connector        | (2) 3.5mm jack, (1) 3-pin terminal block              |
| General                  |                                                       |
| Maximum Video Resolution | 4K@60Hz 4:2:0, including 1080p@60Hz                   |
| Transmission Mode        | HDBaseT                                               |
| Transmission Distance    | 1080p signal to 70m, 4K signal to 40m                 |
| Bandwidth                | 10.2Gbps                                              |
| Video Standard           | HDMI 1.4 with HDCP 2.2                                |
| Power Consumption        | 7 watts                                               |
| Operation Temperature    | -5℃ ~ +55℃                                            |
| Storage Temperature      | -25℃ ~ +70℃                                           |
| Operating Humidity       | 0% ~ 90%                                              |
| Power Supply             | Input Power: 24VDC 1.25A or Power over HDBaseT (PoH); |
|                          | AC Adaptor Input Power: 100~240VAC, 50/60Hz           |
| Dimension (W*H*D)        | 115mmx16.2mm x109mm                                   |
| Net Weight (g)           | 196g                                                  |

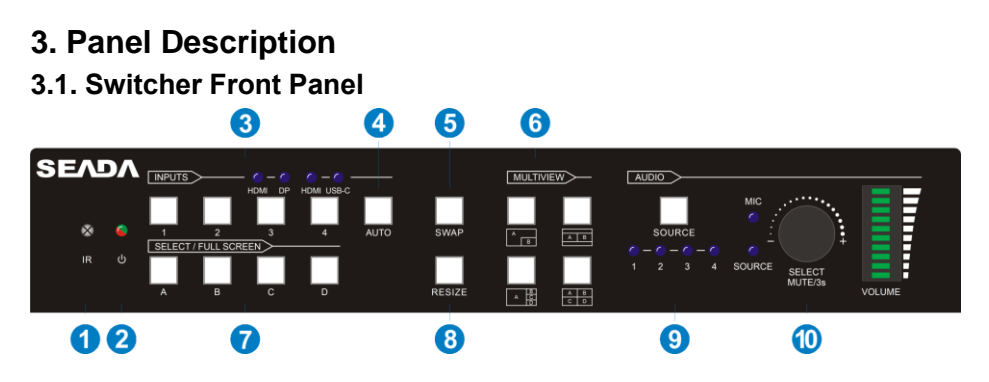

- (1) IR LED: Built-in IR sensor, receives IR signal sent from IR remote.
- (2) **POWER LED:** Illuminates red when switcher is in standby mode or illuminates green when device is powered on.
- (3) INPUT BUTTONS (1~4): Input source selectors.
  - HDMI/DP LED: Indicates HDMI or DP source for the third input channel.
  - HDMI/USB-C LED: Indicates HDMI or USB-C source for the fourth input channel.
- (4) AUTO BUTTON: Auto switching mode selector.
- **(5) SWAP:** Cycle swap the video source of window display in anticlockwise.
- 6 MULTIVIEW: Total four buttons for choosing Multi-view mode.
- SELECT/FULL SCREENS (A~B): Four buttons for window selection and full screen setting.
- (8) **RESIZE:** Adjust the windows size.
- AUDIO SOURCE: Select the audio source, and the correspond LED (1~4) will illuminate blue. When select the LINE audio, the button illuminates blue.
- (1) VOLUME: Variable audio control
  - Press the volume knob to select microphone or source audio control.
  - Rotate the knob to increase or decrease the volume of the selected audio.
  - Press and hold the knob at least 3 seconds to mute the selected audio, rotate the knob to unmute.

# 3.2. Switcher Rear Panel

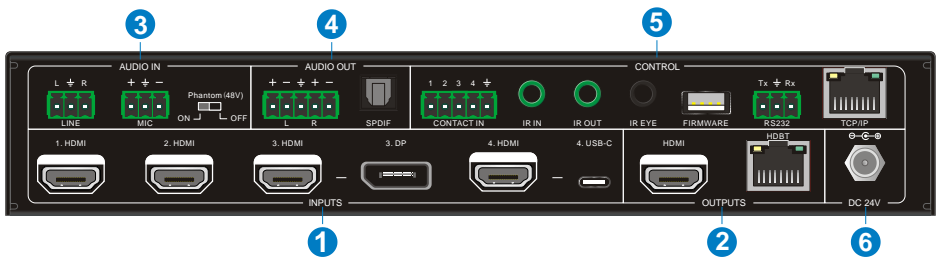

- (1) INPUTS: Four HDMI inputs, one DisplayPort and one USB-C input.
- (2) OUTPUTS: One HDMI and one HDBaseT output. The HDBaseT output supports 48V PoC.
- 3 AUDIO IN:
  - LINE: Line audio input which can be embedded in any HDMI input.
  - MIC: Microphone input for audio mixing. Set 48V phantom power mode switch as needed: ON for Condenser microphone; OFF for Dynamic microphone.
- **4** AUDIO OUT:
  - L+R: Balanced analog audio ouput for audio de-embedding.
  - SPDIF: Digital SPDIF audio output for audio de-embedding.
- **5** CONTROL:
  - CONTACT IN: Contact external sensors, buttons and other devices for input source selection.
  - IR IN: Connects to IR receiver for IR pass-through.
  - IR OUT: Connects to IR emitter for IR pass-through.
  - IR EYE: Connects to IR receiver for local switcher control.
  - FIRMWARE: Type-A USB for firmware upgrade.
  - RS232: 3-pin terminal block for RS232 control.
  - TCP/IP: RJ45 port to control the switcher via GUI.
- 6 DC 24V: DC connector for power adapter connection.

### 3.3. Receiver Front and Rear Panel

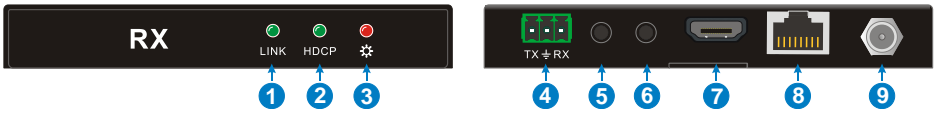

- 1 LINK: HDBT Link status indicator:
  - OFF: No Link.
  - GREEN: Link Successful.
  - Blinking GREEN: Link abnormal.
- 2 HDCP: HDCP compliant indicator
  - OFF: No HDMI traffic.
  - GREEN: Traffic with HDCP.
  - Blinking GREEN: Traffic without HDCP.
- ③ POWER LED: Illuminates red when device is powered on.
- (4) RS232: 3-pin terminal block for RS232 control.
- (5) IR IN: Connects to IR receiver for IR pass-through.
- 6 IR OUT: Connects to IR emitter for IR pass-through.
- 7 HDMI Output: Connect with HDMI display.
- (8) **HDBaseT input:** Connect to the HDBT OUT port on the transmitter via CAT5e/ CAT6a cable.
- (9) DC 24V: DC connector for power adapter connection.

# 3.4. System Connection

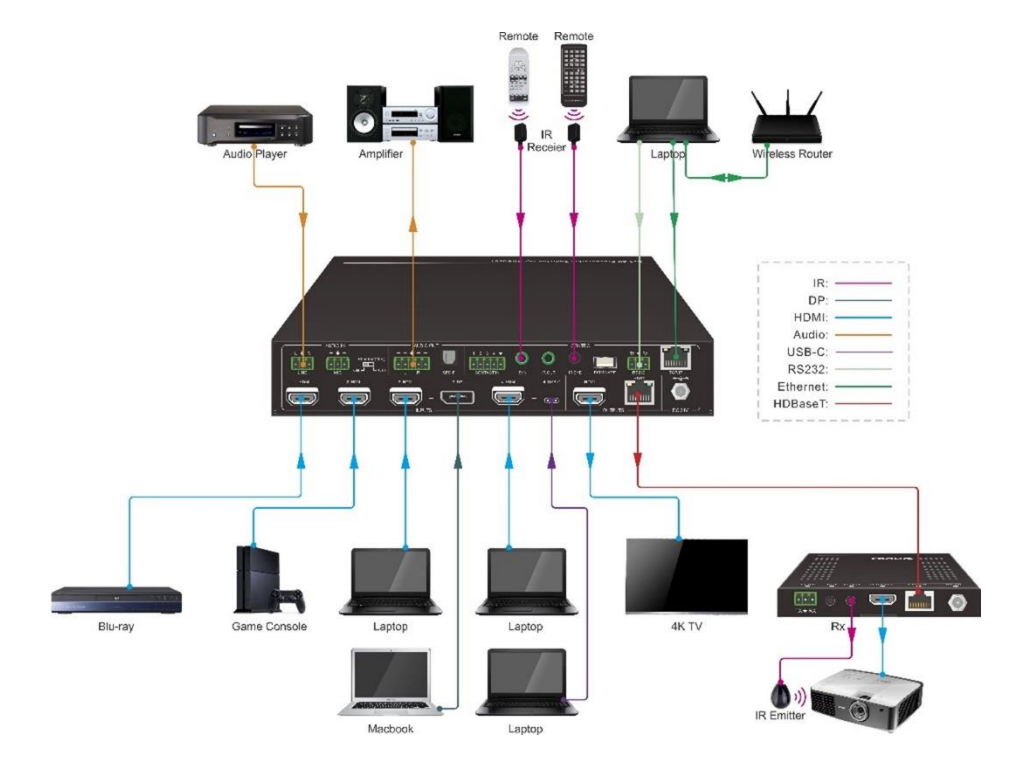

# 4. Front Panel Control

# 4.1. Multi-view Mode Selection

There are four multi-view modes can be selected by front panel buttons.

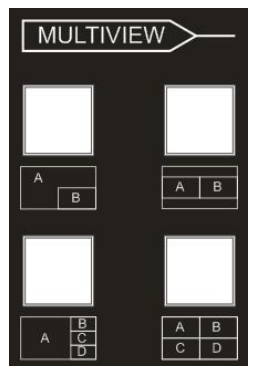

The factory default multi-view mode is quartered window mode, and there is a one-one correspondence between the four input sources and the four output windows: input 1 -> window A, input 2 -> window B, input 3 -> window C, input 4-> window D. The button LEDs (A~D) illuminate blue.

When switching to two-window (A&B) mode, the corresponding mode LED will illuminate blue, and the window A and B LEDs illuminate blue. The factory default correspondence between the two input sources and the two output windows is: input 1 -> window A, input 2 -> window B.

# 4.2. Full Screen Setting

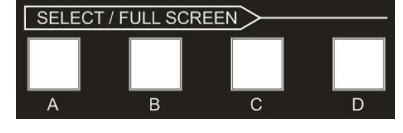

Press **Windows A~D** button to select the corresponding window to display in full-screen. Meanwhile, the corresponding input source button LED and window button A LED illuminate blue, other window buttons and previous multi-view mode button LED goes out.

# 4.3. Swap Window Setting

Press **SWAP** button to cycle swap the video source of window display in anticlockwise, the SWAP LED lights once when press its button once.

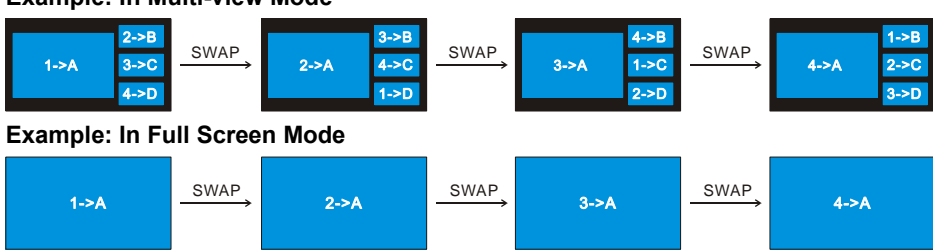

#### Example: In Multi-view Mode

### 4.4. Window Size Setting

The window A/B/C/D size can be adjusted by repeatedly pressing the **RESIZE** button, the button LED lights once when press its button once. Please refer the GUI Multi-view Tab for more details.

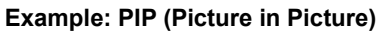

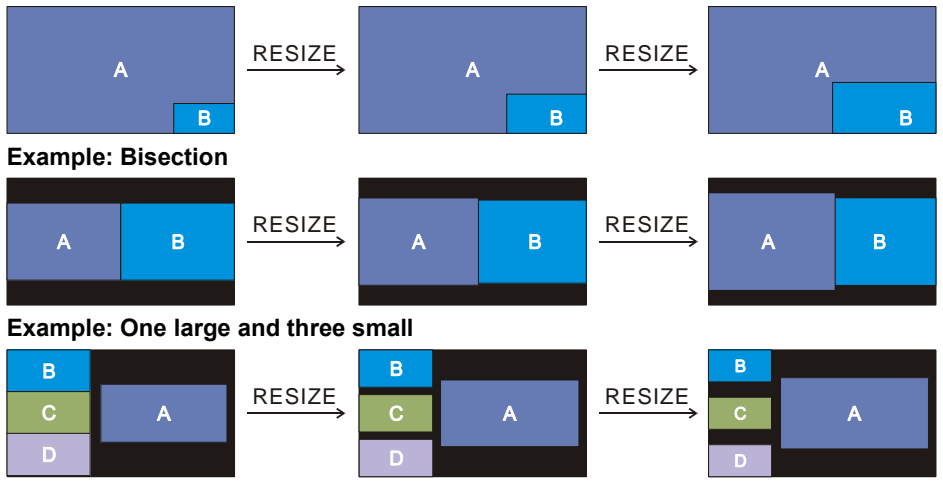

### 4.5. Video Signal Switching

#### • In the Multi-view mode

Operation: Inputs# + Windows#

Example: Switch Input 1 to Windows B:

Press **INPUT 1** (The input 1 LED illuminates blue, the windows A~D LEDs flash.) Press **Windows B** (The windows A, C and D LEDs go out, then input 1 and windows B LED flash three times, last, input 1 LED goes out and windows A~D LEDs illuminate blue.)

#### • In the Full Screen mode

#### 1) Manual Switching

Operation: Inputs# + Windows#

Example: Switch Input 2 to Windows A:

#### 2) Auto Switching

Press AUTO button to enable or disable auto-switching mode. Note that auto switching

mode only works in full screen mode.

When in auto mode, the switcher will switch according to the following rules:

- The switcher will switch to the available active inputs with the priority: 1-HDMI > 2-HDMI > 3-HDMI > 3-DP > 4-HDMI > 4-USB-C. When input source and output window are connected, the corresponding LEDs illuminate blue.
- New input: The switcher will automatically select the new input once detecting a new input.
- Reboot: If power is restored to the switcher, it will automatically reconnect the input before powered off.
- In auto mode, the input source also can be switched by the manual switching steps, but not exit auto mode.
- > When full screen mode is switched into multi-view mode, the auto mode will not exit.

# 4.6. Switching Status Inquiry

In the Multi-view mode (Window A, B, C and D LED illuminate blue).

Operation: Windows#

Example: Press and hold **Windows B** button at least 3 seconds (Window A, C and D LED go out, and then the corresponding input source LED will illuminate blue). After 3 seconds, Window A, B, C and D LED illuminate blue.

# 4.7. Audio Control

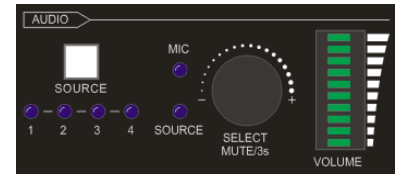

By default, the HDMI and HDBT output audio follows the video source in the full screen mode, but in the Multi-view mode, the output audio is from the 1-HDMI input. The audio source can be changed by pressing the **SOURCE** button.

Press the volume knob to select microphone or source audio control. Rotate the knob to increase or decrease the volume of the selected audio. Press and hold the knob at least 3 seconds to mute the selected audio, rotate the knob to unmute.

# 5. IR Remote Control

The switch provides IR EYE port for IR receiver connection, and then it can be control by the below IR remote.

**Note:** There is no long pressing function on this IR remote, and its button functions are the same as the front panel buttons.

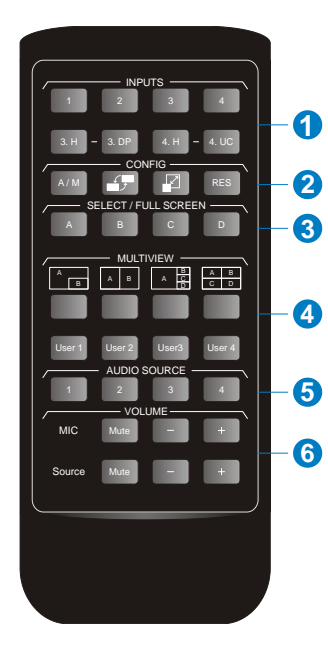

INPUTS: Six buttons for input source selection.
 CONFIG:

- A/M button for auto-switching mode setting.
- SWAP button for cycle swap the video source of window display.
- RESIZE button for window size adjustion.
- RES button for output resolution selection.
- ③ SELECT/FULL SCREEN: A~D buttons for output window selection and full screen setting.
- (4) MULTIVIEW: Four buttons for built-in multiview mode selection and four buttons for user-defined mode selection. The user-defined multiview modes can be set via GUI.
- (5) AUDIO SOURCE: Four buttons for audio source selection.
- 6 VOLUME:
  - Microphone audio: Mute, volume up and volume down.
  - Source audio: Mute, volume up and volume down.

# 6. GUI Control

The switcher can be controlled via TCP/IP. The default IP settings are:

IP Address: 192.168.0.178 Subnet Mask: 255.255.255.0

Type 192.168.0.178 in the internet browser, it will enter the below log-in webpage:

|      | User Name                        |
|------|----------------------------------|
|      | Please Enter                     |
|      | Password                         |
|      | Please Enter                     |
| 1000 | Login                            |
|      | GUI : V1.0.0<br>Firmware: V1.0.0 |
|      | Username: admin                  |

Password: admin

Type the user name and password, and then click **Login** to enter the section for video switching.

# 6.1. Control Tab

#### 6.1.1. Video Control

| Control | Multiview | Display Setting | Resolution   | CEC        | EDID    | Network            | Tags      | Security | Additional |
|---------|-----------|-----------------|--------------|------------|---------|--------------------|-----------|----------|------------|
|         |           |                 |              |            |         |                    |           |          |            |
|         |           |                 | Source       | eo Disp    | olay Au | dio<br>Select / Fu | Il Screen |          |            |
|         |           |                 |              |            |         |                    |           |          |            |
|         |           | 1. HDMI         | 2. HDMI 3. H | IDMI 3. DP |         | A                  | В         |          |            |
|         |           | 4. HDMI         | 4. USB-C Au  | uto        |         | с                  | D         |          |            |
|         |           |                 |              | (00        | from    |                    |           |          |            |
|         |           |                 |              | con        |         |                    |           |          |            |
|         |           |                 |              |            |         |                    |           | P        | ower Off   |

- The source selection buttons, Auto button and window A~D buttons are same as the buttons of front panel button. Please find <u>4.5 Video Signal Switching</u> for more details.
- Click "Power Off" to enter system standby mode.

|  |          |        | Vide      | 90        | Display | Aud      | io     |          |            |  |
|--|----------|--------|-----------|-----------|---------|----------|--------|----------|------------|--|
|  | Display: |        |           |           |         |          |        |          |            |  |
|  |          | On     | Off       |           |         |          |        |          |            |  |
|  | Command: |        |           |           | Send    |          |        |          |            |  |
|  | Relay 1: |        | 0-        | 15        |         | Relay 2: |        | -        |            |  |
|  |          | Manual | AULO IIII | e(1 1005) |         |          | manuat | Auto III | le(1 1005) |  |
|  |          |        |           |           |         |          |        |          |            |  |

#### 6.1.2. Display Control

• **Display:** Click "On" or "Off" to power on or off the display device.

- **Command:** Type command in this box to be send to control the display device, and then click "Send".
- Relay 1~2: The function is for projection screen control, and the HDBaseT receiver which is connected to the switcher needs to have two relay ports. Click "Manual", the projection screen starts to roll up or drop down, and then click "Manual" again to stop process. After setting the auto stop time, click "Auto", the projection screen starts to roll up or drop down until the auto stop time is up.

#### 6.1.3. Audio Control

| Control | Multiview        | Display Setting | Resolution     | CEC         | EDID    | Network     | Tags       | Security | Additional |
|---------|------------------|-----------------|----------------|-------------|---------|-------------|------------|----------|------------|
|         |                  |                 | Vic            | leo Disp    | olay Au | dio         |            |          |            |
|         |                  | Audio Out &     | HDMI Out       |             |         |             | Mix        |          |            |
|         | Source:          | Input 1 Input   | t 2 Input 3 Ir | nput 4 Line |         |             | $\bigcirc$ |          |            |
|         | Source Volume:   |                 | -15            | 60-0dB      | MI      | C Volume: 📃 |            | -60-0    | dB         |
|         | Audio Out Delay  | 50              | ) (0-          | -150ms)     |         | C           |            | •        |            |
|         | nadio odi ociaj. | 30              | 115 (0         | 1901137     |         |             |            |          |            |
|         |                  |                 |                |             |         |             |            | P        | ower Off   |

- Source: Select audio source for audio outputs, HDMI and HDBaseT outputs.
- **Source Volume:** Volume bar, volume up, volume down and mute buttons for source audio control.
- Audio Out Delay: Set the delay time of audio output to 0~150ms.
- MIC: Turn on or off microphone input.
- **MIC Volume:** Volume bar, volume up, volume down and mute buttons for microphone audio control.

#### 6.2. Multiview Tab

#### 1) Pre-defined

| Control | Multiview | Display Setting       | Resolution | CEC                  | EDID          | Network    | Tags                  | Security | Additional |
|---------|-----------|-----------------------|------------|----------------------|---------------|------------|-----------------------|----------|------------|
|         |           |                       |            | Pre-defined          | User-defined  | đ          |                       |          |            |
|         |           | A                     |            | B                    | A C           | B          | A B<br>C D            |          |            |
|         |           | B A                   |            | A                    | A             |            | A R                   |          |            |
|         |           | Layout 5              |            | Layout 6             | Layout 7      | , – –<br>P | Layout 8              |          | Resize     |
|         |           | Layout 9              |            | ayout 10             | A<br>Layout 1 |            | B C D<br>Layout 12    |          | Swap       |
|         |           | C A<br>D<br>Layout 13 |            | A C<br>D<br>ayout 14 | Layout 1      | 5          | A<br>C D<br>Layout 16 |          | Confirm    |
| ţ       |           |                       |            |                      |               |            |                       |          |            |

- Up to 16 multi-view modes can be selected.
- **RESIZE:** Click the button to adjust the window size. Note that only Layout 2, Layout 5~Layout 8, Layout 9~Layout 12 can be adjusted window size.
- **SWAP:** Click the button to cycle swap the video source of window display in anticlockwise.
- Click gear icon to enter the below interface to select input souce for each window.

| Setting<br>Window Select                                                                                        | ×       |
|----------------------------------------------------------------------------------------------------|---------|
| Window Select                                                                                                   | ~       |
|                                                                                                    |         |
| Input 1 Input 2 Input 3 Input 4<br>HDMI DP HDMI USB-C                                                           |         |
| Window A 💿 💿 💿 💿 💿                                                                                              |         |
| Window B 💿 💿 💿 💿 💿                                                                                              |         |
| Window C O O O O O O                                                                                            | Decire  |
| Window D                                                                                                    | Resize  |
|                                                                                                    | Swap    |
| Confirm                                                                                                    | Confirm |
| rodine rodine rodine rodine rodine rodine rodine rodine rodine rodine rodine rodine rodine rodine rodine rodine |         |

2) User-defined

|            |                        |   |          | Pr   | e-define | ed 🚺    | User-de     | fined      |              |               |          |                |        |               |
|------------|------------------------|---|----------|------|----------|---------|-------------|------------|--------------|---------------|----------|----------------|--------|---------------|
|            | User Layout            |   |          |      |          |         |             | Wine       | dow Sel      | lect          |          |                |        |               |
|            |                        |   |          | None | Input 1  | Input 2 | Inp<br>HDMI | ut 3<br>DP | Іпрі<br>НDМІ | ut 4<br>USB-C | Start Po | osition(0-100) | End Po | sition(0~100) |
| 1          |                        | 2 | Window A | ۲    | 0        | ۲       |             | •          |              | •             | [X, Y]   | 0, 0           | [X, Y] | 20, 20        |
| 3          |                        | 4 | Window B | •    | ۲        | 0       |             | ۲          |              | ۲             | [X, Y]   | 0,0            | [X, Y] | 10, 10        |
| 0<br>Start |                        | × | Window C | ۲    | 0        | 0       | 0           | •          | 0            | ۲             | [X, Y]   | 5, 5           | [X, Y] | 50, 50        |
| Posico     | n<br>⇒ End<br>Position |   | Window D | 0    | •        | 0       | 0           | ۲          | 0            | 0             | [X, Y]   | 50, 50         | [X, Y] | 80, 80        |
| Ŷ          |                        |   | 1        | Save |          | Recal   |             | Defa       | ult          |               |          |                |        |               |

- User Layout: Select the user-defined layout number 1~4.
- Window Select: Select the input source for each window, and then adjust window size by setting start position and end position. Click "Save" to save the user-defined layout.

#### 6.3. Display Setting Tab

| Autom | natic Display Co | ontrol: ON |   |      | No Signal Timeout:    | 10    | s | Send |      |
|-------|------------------|------------|---|------|-----------------------|-------|---|------|------|
|       | Baud Rate:       | 9600       | • | Save | l                     | V Hex |   |      |      |
| Con   | nmand Ending:    | NULL       | • | Save | Display Off:          |       |   | Save | ☐ x2 |
|       | Display On:      |            |   | Save | Display Off x2 Delay: | 1     | s | Save |      |
|       | Input Delay:     | 3          | 5 | Save | Display Input Select: |       |   | Save |      |
|       |                  |            |   |      |                       |       |   |      |      |

• Automatic Display Control: Enable or disable the function to automatically control display device.

- No Signal Timeout: Set the auto power off time that the display device will automatically power off after no signal is detected and the setting time is up.
- Baud Rate: Supports 9600, 19200, 38400, 57600 or 115200.
- **Command Format:** The default command format is ASCII, and **HEX** can be selected.
- Command Ending: NULL, CR, LF or CR+LF can be chosen.
- **Display Off:** Type RS232 command to turn off display device, and then click "Save". Select "x2" to send the command two times.
- **Display Offx2 Delay:** Set the delay time of sending the Display Off command again, and then click "Save".
- Display On: Type RS232 command to turn on display, and then click "Save".
- **Input Delay:** Set the delay time in seconds between the "Display On" and "Display Input Select" commands.
- **Display Input Select:** Type the RS232 command to select the current input source of switcher for the display device.
- Trigger: "Display On" -> Wait "Delay" -> Send "Display Input Select".

| Control | Multiview | Display Setting | Resolution | CEC   | EDID  | Network     | Tags | Security | Additional |
|---------|-----------|-----------------|------------|-------|-------|-------------|------|----------|------------|
|         |           |                 |            |       |       |             |      |          |            |
|         |           |                 |            |       |       |             |      |          |            |
|         |           |                 | O 4K@3     | oHz   | •     | 1360 × 768  |      |          |            |
|         |           |                 | 1920 >     | 1200  | 0     | 1024 × 768  |      |          |            |
|         |           |                 | 1080P      |       |       | 720P        |      |          |            |
|         |           |                 | 1600>      | (1200 | •     | Auto for Rx |      |          |            |
|         |           |                 |            |       |       |             |      |          |            |
|         |           |                 |            | Cor   | nfirm |             |      |          |            |
|         |           |                 |            |       |       |             |      |          |            |
|         |           |                 |            |       |       |             |      |          |            |

# 6.4. Resolution Tab

- Select the output resolution for HDMI and HDBaseT outputs.
- Select "Auto for Rx" that the output resolution follows the display device.

#### 6.5. CEC Tab

#### 6.5.1. Source Control

| Source       Display       User-defined         Source       Function         1. HDMI       U       E       F         2. HDMI       On       Off       Menu       Play         3. HDMI       Back       Up       Enter       Stop         4. HDMI       Left       Down       Right       Pause         4. HDMI       Frevious       Next       REW       Ff                                                                                                    | Control | Multiview | Display Setting | Resolution | CEC      | EDID      | Network  | Tags  | Security | Additional |
|----------------------------------------------------------------------------------------------------|---------|-----------|-----------------|------------|----------|-----------|----------|-------|----------|------------|
| Source Function<br>Source Function<br>1. HDMI<br>2. HDMI<br>3. HDMI<br>4. HDMI<br>4. HDMI<br>Freevious Next REW FF                                                                                                    |         |           |                 |            |          |           | <b>c</b> |       |          |            |
| Source Function                                                                                                    |         |           |                 | 50         | Displa   | y User-de | enneo    |       |          |            |
| ● 1. HDMI       ↓       ↓       ↓       ↓       Play         ● 2. HDMI       On       Off       Menu       Play         ● 3. HDMI       ●       ↓       ↓       ↓       ↓         ● 4. HDMI       ↓       ↓       ↓       ↓       ↓         ● 4. HDMI       ↓       ↓       ↓       ↓       ↓         ● 4. HDMI       ↓       ↓       ↓       ↓       ↓         ● 4. HDMI       ↓       ↓       ↓       ↓       ↓         ● 5. HDMI       ↓       ↓       ↓       ↓       ↓                                                                                                    |         |           | Sour            | ce         |          | Fun       | nction   |       |          |            |
| 2. HDMI<br>3. HDMI<br>4. HDMI<br>4. HDMI<br>4. HDMI<br>4. HDMI<br>5. HDMI<br>5. HDMI<br>5. HDMI<br>5. HDMI<br>6. HDMI<br>6. HDMI<br>6. HDMI<br>6. HDMI<br>6. HDMI<br>7. HDMI<br>7. |         |           | 0 1.            | HDMI       | C        | U         | ≡        |       |          |            |
| 3. HDMI     Image: Constraint of the sector of the sector of                                                                                                    |         |           | . 2.            | HDMI       | On       | Off       | Menu     | Play  |          |            |
| 4. HDMI                                                                                                    |         |           | 3.              | HDMI       | Back     |           | Enter    | Stop  |          |            |
| 4. HDMI                                                                                                    |         |           |                 |            | +        | I         | -        |       |          |            |
| Previous Next REW FF                                                                                                    |         |           | . 4.            | HDMI       | Left     | Down      | Right    | Pause |          |            |
| Previous Next REW FF                                                                                                    |         |           |                 |            | ×        |           | -        | ₩     |          |            |
|                                                                                                    |         |           |                 |            | Previous | Next      | REW      | **    |          |            |

• Select the HDMI input source which needs to be control, and then click function buttons.

#### 6.5.2. Display Control

| Control | Multiview | Display Setting | Resolution |     | EDID              | Network        | Tags | Security | Additional |
|---------|-----------|-----------------|------------|-----|-------------------|----------------|------|----------|------------|
|         |           |                 | 50         | Die | lau               | fined          |      |          |            |
|         |           |                 | 50         |     | und and a service | anneo -        |      |          |            |
|         |           |                 | Display    |     | Fun               | ction          |      |          |            |
|         |           |                 | • НДМІ     |     | On C              | Off Source     |      |          |            |
|         |           |                 | HDBT       |     | Mute Volu         | Ume - Volume + |      |          |            |
|         |           |                 |            |     |                   |                |      |          |            |
|         |           |                 |            |     |                   |                |      |          |            |
|         |           |                 |            |     |                   |                |      |          |            |

• Select the output display device which needs to be control, and then click function buttons.

6.5.3. User-defined CEC Command

|   |         |            | Sour | ce Display | User-defined |            |      |   |
|---|---------|------------|------|------------|--------------|------------|------|---|
|   |         | Source     |      |            |              | Display    |      |   |
| ( | 1. HDMI | Trigger 1: |      |            |              | Trigger 1: |      |   |
|   | 2. HDMI |            | Send |            | • HDMI       |            | Send |   |
| 9 | 3. HDMI |            | -    |            |              |            |      |   |
|   |         | Trigger 2: |      | -          |              | Trigger 2: |      | 4 |
| 6 | 4. HDMI |            | Send |            | HDBT         |            | Send |   |
|   |         |            |      |            |              |            |      |   |

• Select input source or display device, and then type CEC command in the corresponding Trigger 1 or Trigger 2 box to be sent to control the selected device.

| Control | Multiview | Display Setting | Resolution | CEC                            | EDID           | Network | Таį     |
|---------|-----------|-----------------|------------|--------------------------------|----------------|---------|---------|
|         |           |                 | 0          | Setting                        | 0              | Upload  |         |
|         |           | 1. HDMI         | 2. HDMI    | 3. HDMI                        | 3. DP          | 4. HDMI | 4. USB- |
|         |           |                 | 0          | HDMI Out Pass-th               | irough         |         |         |
|         |           |                 | •          | 1920 x 1080@60                 | 0Hz 8bit Stere | o Audio |         |
|         |           |                 | •          | 3840 x 2160@30<br>User-defined | 0Hz 8bit Stere | o Audio |         |
|         |           |                 |            | Con                            | firm           |         |         |

#### 6 6

Select the compatible built-in EDID for the selected input source. •

Security

Additional

6.6.2. EDID Upload

| Control | Multiview | Display Setting | Resolution | CEC          | EDID | Network | Tags | Security | Additional |
|---------|-----------|-----------------|------------|--------------|------|---------|------|----------|------------|
|         |           |                 |            | Setting      | 0    | Upload  |      |          |            |
|         |           |                 |            |              |      |         |      |          |            |
|         |           |                 | ι          | lser-defined |      |         |      |          |            |
|         |           |                 |            |              |      |         |      |          |            |
|         |           |                 |            | 6            | poly |         |      |          |            |
|         |           |                 |            | Aţ           | ppy  |         |      |          |            |
|         |           |                 |            |              |      |         |      |          |            |

• Upload user-defined EDID by the below steps:

Step 1: Prepare the EDID file (.bin) on the control PC.

Step 2: Click the user-defined box, and then select the EDID file (.bin).

Step 3: Click "Apply" to upload the user-defined EDID.

#### 6.7. Network Tab

| Control | Multiview | Display Setting | Resolution | CEC               | EDID      | Network   | Tags | Security | Additional |
|---------|-----------|-----------------|------------|-------------------|-----------|-----------|------|----------|------------|
|         |           |                 | MAC Addres | s: 44-33-4C       | -C9-35-12 | Card ID   |      |          |            |
|         |           |                 | IP Addres  | S: 192.168        | 3.0.178   | Static IP |      |          |            |
|         |           |                 | Subnet Mas | k: 255.255        | 5.255.0   |           |      |          |            |
|         |           |                 | Gatewa     | <b>y:</b> 192.168 | 3.0.1     |           |      |          |            |
|         |           |                 |            | Cor               | าทีเกา    |           |      |          |            |
|         |           |                 |            |                   |           |           |      |          |            |

- Static IP or Dynamic Host Configuration Protocol (DHCP).
- Modify the static IP Address, Subnet Mask, and Gateway.

#### 6.8. Tags Tab

|  | Layout 4         | Layout 3         | Layout 2         | Layout 1         |  |
|--|------------------|------------------|------------------|------------------|--|
|  |                  |                  |                  | _                |  |
|  | Layout 8         | Layout 7         | Layout 6         | Layout 5         |  |
|  | Layout 12        | Layout 11        | Layout 10        | Layout 9         |  |
|  | Layout 16        | Layout 15        | Layout 14        | <br>Layout 13    |  |
|  | User<br>Layout 4 | User<br>Layout 3 | User<br>Layout 2 | User<br>Layout 1 |  |
|  |                  | ofirm            |                  |                  |  |

• Modify the multiview layout labels.

### 6.9. Security Tab

| Control | Multiview | Display Setting | Resolution | CEC     | EDID      | Network | Tags | Security | Additional |
|---------|-----------|-----------------|------------|---------|-----------|---------|------|----------|------------|
|         |           |                 |            |         |           |         |      |          |            |
|         |           |                 |            | Cred    | entials   |         |      |          |            |
|         |           |                 | Password:  | admin   |           | Confirm |      |          |            |
|         |           |                 |            | Front P | anel Lock |         |      |          |            |
|         |           |                 |            | ON      | OFF       |         |      |          |            |
|         |           |                 |            |         |           |         |      |          |            |
|         |           |                 |            |         |           |         |      |          |            |
|         |           |                 |            |         |           |         |      |          |            |

- Modify the login password.
- Lock or unlock the front panel buttons.

#### 6.10. Additional Tab

| Control | Multiview | Display Setting | Resolution     | CEC      | EDID | Network | Tags | Security |  |
|---------|-----------|-----------------|----------------|----------|------|---------|------|----------|--|
|         |           |                 |                |          |      |         |      |          |  |
|         |           |                 |                |          |      | _       |      |          |  |
|         |           |                 | Device Baud Ra | te: 9600 | •    | Save    |      |          |  |
|         |           |                 | Factory Defaul | t        |      |         |      |          |  |
|         |           |                 |                |          |      |         |      |          |  |
|         |           |                 |                |          |      |         |      |          |  |
|         |           |                 |                |          |      |         |      |          |  |

Set the baud rate of switcher and restore the switcher to factory default setting.

### 6.11. GUI Upgrade

Please visit at http://192.168.0.178:100 for GUI online upgrade.

Type the username and password (the same as the GUI log-in setting, modified password will be available only after rebooting) to login the configuration interface. After that, click "Administration" in the source menu to get to "Upload Firmware" as shown below:

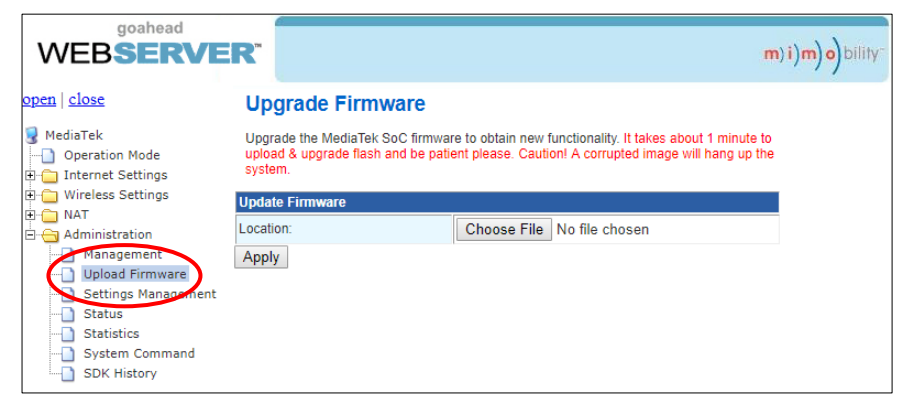

Select the desired update file and press "Apply", it will start upgrading then. **Note:** Please don't do anything during the upgrade process to avoid upgrade failure.

# 7. RS232 Control

The RS232 port of switcher has two control methods.

- Local control: Connect the RS232 port to control device (e.g.PC) to control the switcher by RS232 commands.
- 2) Display device control: The RS232 port is used with the RS232 port of far-end HDBaseT receiver to control the display device (e.g. Projector).

#### **RS232 Commands:**

The command lists are used to control the switcher. The RS232 control software (e.g. docklight) needs to be installed on the control PC to send RS232 commands. After installing the RS232 control software, please set the parameters of COM number, bound rate, data bit, stop bit and the parity bit correctly, and then you are able to send command in command sending area.

Baud rate: 9600

Data bit: 8

Stop bit: 1

Parity bit: none

#### Note:

- All commands needs to be ended with "<CR><LF>".
- In the commands, "["and "]" are symbols for easy reading and do not need to be typed in actual operation.
- Type the command carefully, it is case-sensitive.

| Command             | Description                                                                         | Command Example and<br>Feedback                                                                                                    |
|---------------------|-------------------------------------------------------------------------------------|----------------------------------------------------------------------------------------------------|
| >GetFirewareVersion | Get the firmware version.                                                           | <v1.0.0< th=""></v1.0.0<>                                                                                                    |
| >SetFactoryReset    | Factory Default                                                                     | <factoryreset_true< th=""></factoryreset_true<>                                                                                             |
| >SetReboot          | System reboot.                                                                      | <reboot_en< th=""></reboot_en<>                                                                                                    |
|                     |                                                                                     | >SetHelp SetAV                                                                                                    |
| >SetHelp [Param]    | Get the command details.<br>[Param] = Any command.<br>[Param] = Null (All commands) | <select input="" source<br="" the="">&gt;SetAV<br/>InParam,OutParam<br/>InParam = 1~6<br/>1 - HDMI 1<br/>2 - HDMI 2<br/>3 - HDMI 3</select> |

#### 7.1. System Commands

| Command              | Description                           | Command Example and                               |
|----------------------|---------------------------------------|---------------------------------------------------|
| oominana             |                                       | Feedback                                          |
|                      |                                       | 4 - DP 3                                          |
|                      |                                       | 5 - HDMI 4                                        |
|                      |                                       | 6 - TYPE-C 4                                      |
|                      |                                       | OutParam = A ~ D(NO                               |
|                      |                                       | THIS PARAMETER TO                                 |
|                      |                                       | SET TO A)                                         |
|                      |                                       | <ipaddress:< th=""></ipaddress:<>                 |
|                      |                                       | 192.168.0.178                                     |
| >GetIpAddress        | Get the IP to access GUI.             | <subnetmask:< td=""></subnetmask:<>               |
|                      |                                       | 255.255.255.0                                     |
|                      |                                       | <gateway: 192.168.0.1<="" td=""></gateway:>       |
|                      | Lock/unlock the front panel buttons.  | >SetKeyboardLock EN                               |
| >SetKeyboardLock     | [Param] = EN,Dis                      | >SetKeyboardLock Dis                              |
| [Param]              | EN - Lock                             | <keyboardlock td="" true<=""></keyboardlock>      |
|                      | Dis - Unlock (Default)                | <keyboardlock false<="" td=""></keyboardlock>     |
| >GetKeyboardLock     | Get the front buttons locking status. | <keyboardlock th="" true<=""></keyboardlock>      |
|                      | Enter/exit standby mode               | >SetPowerOn EN                                    |
| SotBowerOn [Borom]   | [Param] = EN,Dis                      | >SetPowerOn Dis                                   |
| >SelFowerOn [Farani] | EN - Exit standby (Default)           | <poweron td="" true<=""></poweron>                |
|                      | Dis – Enter standby                   | <poweron false<="" td=""></poweron>               |
| >GetPowerOn          | Get the system standby status.        | <poweron th="" true<=""></poweron>                |
|                      |                                       | <v1.0.0< th=""></v1.0.0<>                         |
| >GetStatus           |                                       | <video< td=""></video<>                           |
|                      |                                       | OUT A B C D                                       |
|                      | Get the system status.                | IN 1235                                           |
|                      |                                       | <audiosource 1<="" td=""></audiosource>           |
|                      |                                       | <outputresolution 8<="" td=""></outputresolution> |
|                      |                                       |                                                   |

# 7.2. Signal Switching Commands

| Command                        | Description                                                                                                 | Command Example and<br>Feedback |
|--------------------------------|----------------------------------------------------------------------------------------------------|---------------------------------|
| >SetAV<br>[InParam],[OutParam] | Switch input source to output window.<br><b>[InParam]</b> = 1 ~ 6<br>1 - HDMI 1<br>2 - HDMI 2<br>3 - HDMI 3 | >SetAV 3<br>>SetAV 1,A          |

| Command                   | Description                                                                                                    | Command Example and<br>Feedback                                                                                                    |
|---------------------------|----------------------------------------------------------------------------------------------------|----------------------------------------------------------------------------------------------------|
|                           | 4 - DP 3<br>5 - HDMI 4<br>6 - USB-C 4<br>[ <b>OutParam]</b> = A ~ D (No this parameter<br>when switching input source to window A) | <av 3,a<br=""><av 1,a<="" td=""></av></av>                                                                                                    |
| >GetAV [OutParam]         | Get the input source of window<br>[OutParam].<br>[OutParam] = A~D (No this parameter<br>when get input sources of all windows)     | >GetAV<br>>GetAV A<br><video<br>OUT A B C D<br/>IN 1 2 3 4<br/><audiosource 1<br=""><video 1,="" a<="" th=""></video></audiosource></video<br> |
| >SetAutoSwitch<br>[Param] | Enable/disable auto switching mode.<br>[Param] = EN,Dis<br>EN - Enable (Default)<br>Dis - Disable                                  | >SetAutoSwitch EN<br>>SetAutoSwitch Dis<br><autoswitch true<br=""><autoswitch false<="" th=""></autoswitch></autoswitch>                       |
| >GetAutoSwitch            | Get the auto switching status.                                                                                                    | <autoswitch th="" true<=""></autoswitch>                                                                                                    |
| >SetInput3Type<br>[Param] | Select the input source for the third input<br>channel. [Param] = H,Dp<br>H - HDMI input<br>Dp - DP input                          | >SetInput3Type H<br><input3type h<="" th=""></input3type>                                                                                      |
| >GetInput3Type            | Get the input source of the third input channel.                                                                                   | <input3type h<="" td=""></input3type>                                                                                                    |
| SetInnut4Tvne             | Select the input source for the fourth input channel. [Param] = H, C                                                               | >SetInput4Type H                                                                                                    |
| ->эешрицатуре             | H - HDMI input<br>C – USB-C input                                                                                                  | <input4type h<="" td=""></input4type>                                                                                                    |
| >GetInput4Type            | Get the input source for the fourth input channel.                                                                                 | <input4type h<="" th=""></input4type>                                                                                                    |

# 7.3. Audio Setting Commands

| Command             | Description                           | Command Example and<br>Feedback               |
|---------------------|---------------------------------------|-----------------------------------------------|
|                     | Mute/Unmute microphone audio.         | >SetMicAudioMute EN                           |
| >SetMicAudioMute    | [Param] = EN, Dis                     | >SetMicAudioMute Dis                          |
| [Param]             | EN - Mute.                            | <micaudiomute td="" true<=""></micaudiomute>  |
|                     | Dis - Unmute (Default)                | <micaudiomute false<="" td=""></micaudiomute> |
| >GetMicAudioMute    | Get the microphone audio mute status  | <micaudiomute false<="" th=""></micaudiomute> |
| · CotMioVOL [Devem] | Set the microphone audio volume to    | >SetMicVOL 6                                  |
| >SetwickOL [Param]  | [Param]. [Param] = 0~60 (Default: 60) | <micvol 6<="" td=""></micvol>                 |
| >GetMicVOL          | Get the microphone audio volume.      | <micvol 6<="" th=""></micvol>                 |

| Command                        | Description                                                                                 | Command Example and<br>Feedback                                                                                                    |
|--------------------------------|---------------------------------------------------------------------------------------------|----------------------------------------------------------------------------------------------------|
| >SetSourceAudioMute<br>[Param] | Mute/Unmute source audio.<br>[Param] = EN, Dis<br>EN - Mute.<br>Dis - Unmute (Default)      | <ul> <li>&gt;SetSourceAudioMute EN</li> <li>&gt;SetSourceAudioMute Dis</li> <li><sourceaudiomute li="" true<=""> <li><sourceaudiomute false<="" li=""> </sourceaudiomute></li></sourceaudiomute></li></ul> |
| >GetSourceAudioMute            | Get the source audio mute status                                                            | <sourceaudiomute th="" true<=""></sourceaudiomute>                                                                                                    |
| >SetSourceVOL                  | Set the source audio volume to [Param].                                                     | >SetSourceVOL 6                                                                                                    |
| [Param]                        | [Param] = 0~60 (Default: 60)                                                                | <sourcevol 6<="" th=""></sourcevol>                                                                                                    |
| >GetSourceVOL                  | Get the source audio volume.                                                                | <sourcevol 60<="" th=""></sourcevol>                                                                                                    |
| >SetAudioSource                | Set the source audio of ouput to [Param].<br>[Param] = 1~5.<br>1 – HDMI 1 (Default)         | >SetAudioSource 2                                                                                                    |
| [Param]                        | 2 – HDMI 2<br>3 – HDMI/DP 3<br>4 – HDMI/USB-C 4<br>5 – LINE IN                              | <audiosource 2<="" td=""></audiosource>                                                                                                    |
| >GetAudioSource                | Get the source audio of ouput.                                                              | <audiosource 1<="" th=""></audiosource>                                                                                                    |
| >SetAudioMix [Param]           | Enable/Disable audio mixing.<br>[Param] = EN, Dis<br>EN - Enable (Default)<br>Dis - Disable | >SetAudioMix EN<br><audiomix th="" true<=""></audiomix>                                                                                                    |
| >GetAudioMix                   | Get audio mixing status.                                                                    | <audiomix th="" true<=""></audiomix>                                                                                                    |
| >SetFullModeAudioSw            | Set whether the audio follows video switching in full screen mode.                          | >SetFullModeAudioSwitch<br>EN                                                                                                    |
| itch [Param]                   | [Param] = EN, Dis<br>EN - Enable (Default)<br>Dis - Disable                                 | <fullmodeaudioswitch<br>True</fullmodeaudioswitch<br>                                                                                                    |
| >GetFullModeAudioS<br>witch    | Get whether the audio follows video switching in full screen mode.                          | <fullmodeaudioswitch<br>True</fullmodeaudioswitch<br>                                                                                                    |
| >SetAudioDelay<br>[Param]      | Set the delay time of audio output to<br>[Param]. [Param] = 0 ~ 170 (ms) (Default:<br>0).   | >SetAudioDelay 20<br><audiodelay 20<="" th=""></audiodelay>                                                                                                    |
| >GetAudioDelay                 | Get the delay time of audio output.                                                         | <audiodelay 20<="" th=""></audiodelay>                                                                                                    |

# 7.4. Function Setting Commands

| Command           | Description                                 | Command Example and<br>Feedback             |
|-------------------|---------------------------------------------|---------------------------------------------|
|                   | Set the baud rate of RS232 port to [Param]. | >SetRS232Baudrate 5                         |
| >SetRS232Baudrate | [Param] = 1 ~ 5                             |                                             |
| [Param]           | 1 - 115200                                  | <rs232baudrate 5<="" th=""></rs232baudrate> |
|                   | 2 - 57600                                   |                                             |

| Command              | Description                              | Command Example and<br>Feedback                   |
|----------------------|------------------------------------------|---------------------------------------------------|
|                      | 3 - 38400                                |                                                   |
|                      | 4 - 19200                                |                                                   |
|                      | 5 - 9600 (Default)                       |                                                   |
| >GetRS232Baudrate    | Get the baud rate of RS232 port.         | <rs232baudrate 5<="" th=""></rs232baudrate>       |
|                      | Set the output resolution to [Param].    |                                                   |
|                      | [Param] = 1 ~ 8                          | · CatOutnutDecalution 4                           |
|                      | 1 - 1024x768@60Hz                        | >SetOutputResolution 4                            |
|                      | 2 - 1280x720@60Hz                        |                                                   |
| >SetOutputResolution | 3 - 1360x768@60Hz                        |                                                   |
| [Param]              | 4 - 1600x1200@60Hz                       |                                                   |
|                      | 5 - 1920x1080@60Hz                       | Output Decelution 4                               |
|                      | 6 - 1920x1200@60Hz                       | <outputresolution 4<="" th=""></outputresolution> |
|                      | 7 - 3840x2160@30Hz (Default)             |                                                   |
|                      | 8 - AUTO                                 |                                                   |
| >GetOutputResolution | Get the output resolution.               | <outputresolution 4<="" th=""></outputresolution> |
|                      | Get the input resolution. [Param] = 1~4. | CotInnutResolution 1                              |
| SetInputResolution   | 1 - HDMI 1                               | >Getinput Resolution 1                            |
| [Param]              | 2 - HDMI 2                               | <pre>classification: 1</pre>                      |
| [. c. c              | 3 - HDMI/DP 3                            |                                                   |
|                      | 4 - HDMI/USB-C 4                         | 192021000 0002                                    |
|                      | Set the HDCP mode of output port         | SetHdenHdmiΩutput 1                               |
| >SetHdcpHdmiOutput   | [Param] = 1 ~ 3                          |                                                   |
| [Param]              | 1 - HDCP 1.4 (Default)                   |                                                   |
| []                   | 2 - HDCP 2.2                             | <hdcphdmioutput 1<="" td=""></hdcphdmioutput>     |
|                      | 3 - OFF                                  |                                                   |
| >GetHdcpHdmiOutput   | Get the HDCP mode of output port.        | <hdcphdmioutput 1<="" th=""></hdcphdmioutput>     |
|                      | Set the EDID of input soure.             | >SetInPortEdid 1,1                                |
|                      | $[Param1] = 1 \sim 6$                    |                                                   |
|                      | 1 - HDMI 1                               |                                                   |
|                      | 2 - HDMI 2                               |                                                   |
|                      | 3 - HDMI 3                               |                                                   |
|                      | 4 - DP 3                                 |                                                   |
| >SetInPortEdid       | 5 - HDMI 4                               |                                                   |
| [Param1],[Param2]    | 6 - USB-C 4                              | <inportedid 1,1<="" th=""></inportedid>           |
|                      | [Param2] = 1 ~ 5                         |                                                   |
|                      | 1 - 1920x1080 60HZ PCM 2CH               |                                                   |
|                      | 2 - 3840x2160 30HZ PCM 2CH (Default)     |                                                   |
|                      | 3 - BYPASS HDMI                          |                                                   |
|                      | 4 - BYPASS HDBT                          |                                                   |
|                      | 5 - USER                                 |                                                   |

| Command            | Description                                                                                                    | Command Example and<br>Feedback                                                                                                    |
|--------------------|----------------------------------------------------------------------------------------------------|----------------------------------------------------------------------------------------------------|
| SetInPortEdid      | Get the EDID of input source.<br>[Param] = 1 ~ 6<br>1 - HDMI 1<br>2 - HDMI 2                                                                                                    | >GetInPortEdid 1                                                                                                    |
| [Param]            | 3 - HDMI 3<br>4 - DP 3<br>5 - HDMI 4<br>6 - USB-C 4                                                                                                    | <inportedid 1,1<="" td=""></inportedid>                                                                                                    |
| >SetUpdateEdid_EN  | Upload the user-defined EDID.                                                                                                    | <user edid="" ready,please<br="">send edid data in 10s.<br/><setupdateedid_true fal<br="">se<br/>/<br/><time edid<="" out="" send="" th="" to=""></time></setupdateedid_true></user> |
| >SetMvMode [Param] | Set multiview mode.<br>[Param] = 1 ~ 20<br>1 - 1 WINDOWS Full<br>2 - 2 WINDOWS PBP<br>3 - 3 WINDOWS 2U1D<br>4 - 4 WINDOWS SAME SIZE (Default)<br>5 - 2 WINDOWS PIP LU<br>6 - 2 WINDOWS PIP LD<br>7 - 2 WINDOWS PIP RU<br>8 - 2 WINDOWS PIP RD<br>9 - 4 WINDOWS PIP RD<br>9 - 4 WINDOWS PBP 3L1R<br>10 - 4 WINDOWS PBP 3U1D<br>12 - 4 WINDOWS PBP 1L3R<br>11 - 4 WINDOWS PBP 1U3D<br>13 - 4 WINDOWS PIP 1F3L<br>14 - 4 WINDOWS PIP 1F3L<br>14 - 4 WINDOWS PIP 1F3U<br>15 - 4 WINDOWS PIP 1F3U<br>16 - 4 WINDOWS PIP 1F3D<br>17 - USER CONFIG 1<br>18 - USER CONFIG 2<br>19 - USER CONFIG 3 | SetMvMode 1 <mvmode 1<="" p=""></mvmode>                                                                                                    |
| >GetMvMode         | 20 - USER CONFIG 4<br>Get multiview mode                                                                                                    | <mvmode 1<="" th=""></mvmode>                                                                                                    |
| >SetSwapSrouce     | Swap input source of window.                                                                                                    | <video<br>OUT A B C D<br/>IN 2513<br/><audiosource 1<="" th=""></audiosource></video<br>                                                                                             |
| >SetResizeWin      | Resize display windows.                                                                                                    | <resizewin< th=""></resizewin<>                                                                                                    |

| Command                     | Description                                                                                           | Command Example and<br>Feedback                         |
|-----------------------------|----------------------------------------------------------------------------------------------------|---------------------------------------------------------|
|                             | Set whether to automatically send CEC commands after signal detection.                                | >SetAutoCec EN                                          |
| >SetAutoCec [Param]         | [Param] = EN, Dis<br>EN - Enable (Default)<br>Dis - Disable                                           | <autocec td="" true<=""></autocec>                      |
| >GetAutoCec                 | Get whether to automatically send CEC commands after signal detection.                                | <autocec th="" true<=""></autocec>                      |
| >SetAutoCommand             | Set whether to automatically send RS232 commands after signal detection.                              | >SetAutoCommand EN                                      |
| [Param]                     | [Param] = EN, Dis<br>EN - Enable (Default)<br>Dis - Disable                                           | <autocommand td="" true<=""></autocommand>              |
| >GetAutoCommand             | Get whether to automatically send RS232 commands after signal detection.                              | <autocommand th="" true<=""></autocommand>              |
| >SetAutoStandby             | Enable/disable auto standby after no signal detection. [Param] = EN, Dis                              | >SetAutoStandby EN                                      |
| [Param]                     | EN - Enable<br>Dis - Disable (Default)                                                                | <autostandby td="" true<=""></autostandby>              |
| >GetAutoStandby             | Get auto standby setting status.                                                                      | <autostandby th="" true<=""></autostandby>              |
| >SetAutoRelay               | Enable/Disable auto power off function of<br>relay. [Param] = EN, Dis                                 | >SetAutoRelay EN                                        |
| [Param]                     | EN - Enable<br>Dis - Disable (Default)                                                                | <autorelay td="" true<=""></autorelay>                  |
| >GetAutoRelay               | Get auto power off setting status of relay.                                                           | <autorelay th="" true<=""></autorelay>                  |
| >SetPanelCEC                | Set the delay time to send CEC, RS232 and standby commands after removing                             | >SetPanelCEC 9                                          |
| [Param]                     | input signal removed.<br>[Param] = 0~1800 (s) (Default: 600s)                                         | <panelcec 9<="" td=""></panelcec>                       |
| >GetPanelCEC                | Get the delay time to send CEC, RS232<br>and standby commands after removing<br>input signal removed. | <panelcec 9<="" th=""></panelcec>                       |
| >SetOffMsgLoopCnt           | Set the number of times of sending Display                                                            | >SetOffMsgLoopCnt 1                                     |
| [Param]                     | Off command. [Param] = 1 ~ 2 (Default: 1)                                                             | <offmsgloopcnt 1<="" th=""></offmsgloopcnt>             |
| >GetOffMsgLoopCnt           | Get the number of times of sending Display Off command.                                               | <offmsgloopcnt 1<="" th=""></offmsgloopcnt>             |
| >SetOffMsgLoopDelay         | Set the delay time of sending Display Off command.                                                    | >SetOffMsgLoopDelayTim<br>e 5                           |
| Time [Param]                | [Param] = 5 ~ 100 (1=100ms) (Default: 10)                                                             | <offmsgloopdelaytime 5<="" td=""></offmsgloopdelaytime> |
| >GetOffMsgLoopDelay<br>Time | Get the delay time of sending Display Off command.                                                    | <offmsgloopdelaytime 5<="" th=""></offmsgloopdelaytime> |

| Command                   | Description                                                                                                    | Command Example and<br>Feedback                                                                                    |
|---------------------------|----------------------------------------------------------------------------------------------------|----------------------------------------------------------------------------------------------------|
| >SetInputMsgDelayTi       | Set the delay time of sending Display Input Select command.                                                               | >SetInputMsgDelayTime<br>10                                                                                        |
| me [Param]                | [Param] = 1 ~ 100 (s) (Default: 3)                                                                                        | <inputmsgdelaytime 10<="" td=""></inputmsgdelaytime>                                                               |
| >GetInputMsgDelayTi<br>me | Get the delay time of sending Display Input Select command.                                                               | <inputmsgdelaytime 10<="" th=""></inputmsgdelaytime>                                                               |
| >SetDisplayOn<br>[Param]  | Power on/off the display device. (Send<br>RS232 and CEC commands at the same<br>time). [Param] = EN, Dis<br>EN - Power on | >SetDisplayOn EN<br>>SetDisplayOn Dis<br><displayon true<br=""><displayon false<="" th=""></displayon></displayon> |
| >SetHdbtPOCOn<br>[Param]  | Dis - Power off<br>Enable or disable PoC.<br>[Param] = EN, Dis<br>EN - Enable (Default)<br>Dis - Disable                  | SetHdbtPOCOn EN HdbtPOCOn True                                                                                     |
| >GetHdbtPOCOn             | Get PoC status.                                                                                                    | <hdbtpocon th="" true<=""></hdbtpocon>                                                                             |

# 7.5. CEC Commands

| Command         | Description                                                              | Command Example and<br>Feedback         |
|-----------------|--------------------------------------------------------------------------|-----------------------------------------|
| >SetCecSrcMenu  | Send CEC MENU command to source<br>device. [Param] = 1 ~ 4<br>1 - HDMI 1 | >SetCecSrcMenu 1                        |
| [Param]         | 2 - HDMI 2<br>3 - HDMI 3<br>4 - HDMI 4                                   | <cecsrcmenu 1<="" td=""></cecsrcmenu>   |
| >SetCecSrcUp    | Send CEC UP command to source device.                                    | >SetCecSrcUp 1                          |
| [Param]         | [Param] = 1 ~ 4 (HDMI 1~4)                                               | <cecsrcup 1<="" td=""></cecsrcup>       |
| >SetCecSrcDown  | Send CEC DOWN command to source                                          | >SetCecSrcDown 1                        |
| [Param]         | device. [Param] = 1 ~ 4 (HDMI 1~4)                                       | <cecsrcdown 1<="" td=""></cecsrcdown>   |
| >SetCecSrcLeft  | Send CEC LEFT command to source                                          | >SetCecSrcLeft 1                        |
| [Param]         | device. [Param] = 1 ~ 4 (HDMI 1~4)                                       | <cecsrcleft 1<="" td=""></cecsrcleft>   |
| >SetCecSrcRight | Send CEC RIGHT command to source                                         | >SetCecSrcRight 1                       |
| [Param]         | device. [Param] = 1 ~ 4 (HDMI 1~4)                                       | <cecsrcright 1<="" td=""></cecsrcright> |
| >SetCecSrcBack  | Send CEC BACK command to source                                          | >SetCecSrcBack 1                        |
| [Param]         | device. [Param] = 1 ~ 4 (HDMI 1~4)                                       | <cecsrcback1< td=""></cecsrcback1<>     |
| >SetCecSrcEnter | Send CEC ENTER command to source                                         | >SetCecSrcEnter 1                       |
| [Param]         | device. [Param] = 1 ~ 4 (HDMI 1~4)                                       | <cecsrcenter 1<="" td=""></cecsrcenter> |
|                 |                                                                          | >SetCecSrcOn 1                          |

| Command                 | Description                                                         | Command Example and<br>Feedback                     |
|-------------------------|---------------------------------------------------------------------|-----------------------------------------------------|
| >SetCecSrcOn<br>[Param] | Send CEC ON command to source device.<br>[Param] = 1 ~ 4 (HDMI 1~4) | <cecsrcon 1<="" th=""></cecsrcon>                   |
| >SetCecSrcOff           | Send CEC OFF command to source device.                              | >SetCecSrcOff 1                                     |
| [Param]                 | [Param] = 1 ~ 4 (HDMI 1~4)                                          | <cecsrcoff 1<="" td=""></cecsrcoff>                 |
| >SetCecSrcStop          | Send CEC STOP command to source                                     | >SetCecSrcStop 1                                    |
| [Param]                 | device. [Param] = 1 ~ 4 (HDMI 1~4)                                  | <cecsrcstop 1<="" td=""></cecsrcstop>               |
| >SetCecSrcPlay          | Send CEC PLAY command to source                                     | >SetCecSrcPlay 1                                    |
| [Param]                 | device. [Param] = 1 ~ 4 (HDMI 1~4)                                  | <cecsrcplay 1<="" th=""></cecsrcplay>               |
| >SetCecSrcPause         | Send CEC PAUSE command to source                                    | >SetCecSrcPause 1                                   |
| [Param]                 | device. [Param] = 1 ~ 4 (HDMI 1~4)                                  | <cecsrcpause 1<="" th=""></cecsrcpause>             |
| >SetCecSrcPrev          | Send CEC PREV command to source                                     | >SetCecSrcPrev 1                                    |
| [Param]                 | device. [Param] = 1 ~ 4 (HDMI 1~4)                                  | <cecsrcprev 1<="" th=""></cecsrcprev>               |
| >SetCecSrcNext          | Send CEC NEXT command to source                                     | >SetCecSrcNext 1                                    |
| [Param]                 | device. [Param] = 1 ~ 4 (HDMI 1~4)                                  | <cecsrcnext 1<="" th=""></cecsrcnext>               |
| >SetCecSrcRewind        | Send CEC REWIND command to source                                   | >SetCecSrcRewind 1                                  |
| [Param]                 | device. [Param] = 1 ~ 4 (HDMI 1~4)                                  | <cecsrcrewind 1<="" th=""></cecsrcrewind>           |
| >SetCecSrcFastForwa     | Send CEC Fast-forward command to source                             | >SetCecSrcFastForward 1                             |
| ra [Param]              |                                                                     | <cecsrcfastforward 1<="" td=""></cecsrcfastforward> |
| >SetCecDisplayOn        | Send CEC ON command to display device.                              | >SetCecDisplayOn 1                                  |
| [Param]                 | [Param] = 1 ~ 2 (1 - HDMI, 2 - HDBT)                                | <cecdisplayon 1<="" td=""></cecdisplayon>           |
| >SetCecDisplayOff       | Send CEC OFF command to display device.                             | >SetCecDisplayOff 1                                 |
| [Param]                 | [Param] = 1 ~ 2 (1 - HDMI, 2 - HDBT)                                | <cecdisplayoff 1<="" th=""></cecdisplayoff>         |
| >SetCecDisplaySourc     | Send CEC SOURCE command to display                                  | >SetCecDisplaySource 1                              |
| e [Param]               | HDBT)                                                               | <cecdisplaysource 1<="" td=""></cecdisplaysource>   |
| >SetCecDisplayMute      | Send CEC MUTE command to display                                    | >SetCecDisplayMute 1                                |
| [Param]                 | device. [Param] = 1 ~ 2 (1 - HDMI, 2 -<br>HDBT)                     | <cecdisplaymute 1<="" td=""></cecdisplaymute>       |
| >SetCecDisplayVol+      | Send CEC VOLUME UP command to                                       | >SetCecDisplayVol+ 1                                |
| [Param]                 | aispiay device.<br>[Param] = 1 ~ 2 (1 - HDMI, 2 - HDBT)             | <cecdisplayvol+ 1<="" td=""></cecdisplayvol+>       |
| >SetCecDisplayVol-      | Send CEC VOLUME DOWN command to                                     | >SetCecDisplayVol- 1                                |
| [Param]                 | uispiay device.<br>[Param] = 1 ~ 2 (1 - HDMI, 2 - HDBT)             | <cecdisplayvol- 1<="" td=""></cecdisplayvol->       |

# 7.6. Special Commands

| Command                                   | Description                                                                                                    | Command Example and<br>Feedback                                                                       |
|-------------------------------------------|----------------------------------------------------------------------------------------------------|----------------------------------------------------------------------------------------------------|
| >SetDisplayInputSend<br>Char_[Param]:XXXX | Set the ASCII "Display Input Select"<br>command "XXXX" to be sent to display<br>device when power on the switcher.<br>[Param] = 1~5 (Baud rate of RS232 port)<br>1 - 115200 | >SetDisplayInputSendCha<br>r_5:1234567                                                                |
|                                           | 2 - 57600<br>3 - 38400<br>4 - 19200<br>5 - 9600<br>XXXX= ASCII data to be sent (Up to 48<br>characters).                                                                    | <baudrate: 9600<br=""><display input="" select="" to<br="">send:1234567</display></baudrate:>         |
| >SetDisplayInputSend<br>Hex_[Param]:XX XX | Set the HEX "Display Input Select"<br>command "XX XX" to be sent to display<br>device when power on the switcher.<br>[Param] = 1~5 (Baud rate of RS232 port)<br>1 - 115200  | >SetDisplayInputSendHex<br>_5:30 31 32 33                                                             |
|                                           | 2 - 57600<br>3 - 38400<br>4 - 19200<br>5 - 9600<br>XX XX= HEX data to be sent (X = 0~9, A~F<br>and up to 20 XX).                                                            | <baudrate: 9600<br=""><display input="" select="" to<br="">send HEX:30 31 32 33</display></baudrate:> |
| >SetPowerOnSendCh<br>ar_[Param]:XXXX      | Set the ASCII "Power On" command<br>"XXXX" to be sent to display device when<br>power on the switcher.<br>[Param] = 1~5 (Baud rate of RS232 port)<br>1 - 115200             | >SetPowerOnSendChar_5<br>:1234567                                                                     |
|                                           | 2 - 57600<br>3 - 38400<br>4 - 19200<br>5 - 9600<br>XXXX= ASCII data to be sent (Up to 48<br>characters).                                                                    | <baudrate: 9600<br=""><power on="" to<br="">send:1234567</power></baudrate:>                          |
| >SetPowerOnSendHex<br>_[Param]:XX XX      | Set the HEX "Power On" command "XX<br>XX" to be sent to display device when<br>power on the switcher.<br>[Param] = 1~5 (Baud rate of RS232 port)<br>1 - 115200              | >SetPowerOnSendHex_5:<br>30 31 32 33                                                                  |

*Note:* The below commands don't need ending mark.

| Command                            | Description                                                                                                    | Command Example and<br>Feedback                                                            |
|------------------------------------|----------------------------------------------------------------------------------------------------|--------------------------------------------------------------------------------------------|
|                                    | 2 - 57600<br>3 - 38400<br>4 - 19200<br>5 - 9600<br>XX XX= HEX data to be sent (X = 0~9, A~F<br>and up to 20 XX).                                                           | <baudrate: 9600<br=""><power on="" send<br="" to="">HEX:30 31 32 33</power></baudrate:>    |
| >SetSleepSendChar_[<br>Param]:XXXX | Set the ASCII "Power Off" command<br>"XXXX" to be sent to display device when<br>the switcher enter standby mode.<br>[Param] = 1~5 (Baud rate of RS232 port)<br>1 - 115200 | >SetSleepSendChar_5:AB<br>CDEFG                                                            |
|                                    | 2 - 57600<br>3 - 38400<br>4 - 19200<br>5 - 9600<br>XXXX= ASCII data to be sent (Up to 48<br>characters).                                                                   | <baudrate: 9600<br=""><enter sleep="" to<br="">send:ABCDEFG</enter></baudrate:>            |
| >SetSleepSendHex_[P<br>aram]:XX XX | Set the HEX "Power Off" command "XX<br>XX" to be sent to display device when the<br>switcher enter standby mode.<br>[Param] = 1~5 (Baud rate of RS232 port)<br>1 - 115200  | >SetSleepSendHex_5:41<br>42 43 44                                                          |
|                                    | 2 - 57600<br>3 - 38400<br>4 - 19200<br>5 - 9600<br>XX XX= HEX data to be sent (X = 0~9, A~F<br>and up to 20 XX).                                                           | <baudrate: 9600<br=""><enter send<br="" sleep="" to="">HEX:41 42 43 44</enter></baudrate:> |

# 8. Firmware Upgrade

- 1) Prepare the latest upgrade file (.bin) and rename it as "FW\_MV bin" on PC.
- Power off the switcher and connect the FIRMWARE port of switcher to the PC with type-A USB cable.
- Power on the switcher and then the PC will automatically detect a U-disk named of "BOOTDISK".
- 4) Directly copy the latest upgrade file (.bin) to the "BOOTDISK" U-disk.
- 5) Reopen the U-disk to check whether there is a filename "SUCCESS.TXT", if yes, the firmware was updated successfully, otherwise, the firmware updating is fail, the name of upgrade file (.bin) should be confirmed again, and then follow the above steps to update again.
- 6) Remove the type-A USB cable after firmware upgrade.
- 7) After firmware upgrade, the switcher should be restored to factory default by sending command.